# Add or Replace a Device

Backflow Test Report Online Lodgement Quick Reference Sheet

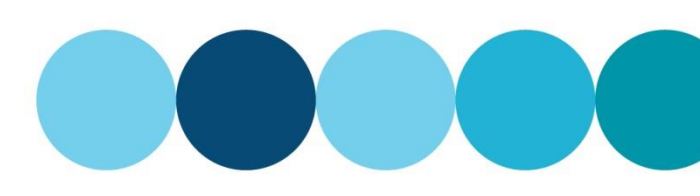

### **Overview**

This Quick Reference Sheet shows how to **add a new device or replace a Registered Boundary Backflow Device** within Backflow Test Report Online Lodgement.

### **Things You Need To Know**

You will require the following information:

- Water / Fire Service Meter Number; and
- Address of Property to confirm the correct meter / device.

### **Device Details**

- Protection type
- Device type
  - Device Serial No
  - Make
  - Size
  - Installed Date
  - Exact Location of Device

### Add a new device

- 1. Go to the <u>Submit Backflow Device Test Reports</u> web page.
- 2. Enter your Email Address and Password.
- 3. Click Sign in.

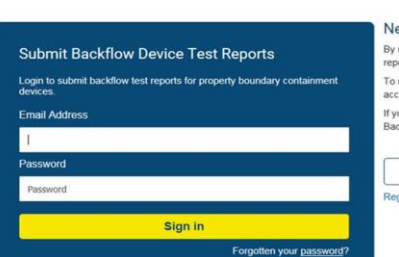

#### New User?

By registering, you will be able to submit property boundary device test reports to the Water Corporation To register, you will need your unique Backflow Tester ID Number, your accreated backflow tester's certification and an email address. If you need help with your Backflow Tester ID Number, please contact the Backflow team on (08) 93/3 1412.

Register now
Registration and Login help

#### The Search For Property screen displays.

4. Complete the Enter the property water meter number field.

**Note:** Must contain a minimum of six (6) characters.

5. Click SEARCH.

#### Search For Property

WATER Backflow Online

Search by Property Water Meter Number

Enter the property water meter number

Enter at least 6 characters of the property water meter number

#### I don't know the meter number 🗌

SEARCH

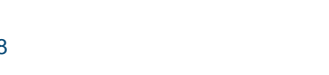

# Add or Replace a Device

## **Backflow Test Report Online Lodgement Quick Reference Sheet**

### The Property Search Results screen displays.

6. Select the required property.

> Note: A maximum of five (5) results will display. If the property required does not appear, click NEW SEARCH to search again using more characters to narrow the search results.

A list of known water meters and devices will display.

Select the required meter/device.

Click ADD DEVICE.

7.

8.

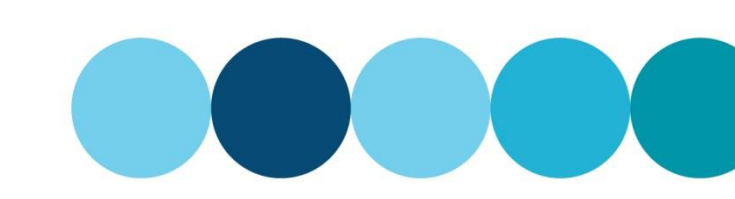

### Property Search Results

Your search for Property Water Meter Number" EK14000" found 43 matching properties. A maximum of 5 results are displayed.

| Select | Address           | Suburb        |  |
|--------|-------------------|---------------|--|
| 0      | 126 Pectoral Prom | ALKIMOS       |  |
| 0      | 155 Stock Rd      | ATTADALE      |  |
| 0      | 80 Lyon Rd        | ATWELL        |  |
| 0      | 1 Lemann Turn     | BANKSIA GROVE |  |
| 0      | 92 First Av       | BASSENDEAN    |  |

If you cannot find the property you are searching for, please check the following:

- Is the property water meter number correct?
   Is the backflow device serial number correct?
   Is it a property boundary containment device?
   Is the device registered with the Water Corporation?

Click NEW SEARCH to search again.

To submit a test report for a property boundary containment device on a property not listed in the table, please click here.

Meters and Devices found for "47 Merlot Way PEARSALL"

| Select    | Meter Number        | Meter Size       | Backflow Device Type         | Device Size | Device Make | Device Serial | Last Test  |
|-----------|---------------------|------------------|------------------------------|-------------|-------------|---------------|------------|
| 0         | EK1300219           | 50 mm            | Reduced Pressure Zone Device | 50 mm       | Wilkins     | A229047       | 19/05/2014 |
| *Test Rep | ort now with the Wa | ater Corporation | to be processed.             |             |             |               |            |

Meter details

Use TEST DEVICE to submit a test for an existing device. Use REPLACE DEVICE to replace an existing device with a new device. Use ADD DEVICE to install a new device.

Deer

| The <b>Property and Meter details</b> screen displays. |         |
|--------------------------------------------------------|---------|
| Me                                                     | ter No. |

| Meter No. | Meter Size |
|-----------|------------|
| EK1400097 | 40 mm      |
| House No. | Lot No.    |
| 155       |            |
| Street    | Suburb     |
| Stock Rd  | ATTADALE   |

#### 9. Enter the Backflow Device Details.

Note: Fields marked with an asterisk (\*) are mandatory.

10. Enter the Tester Details and Test Result of the

### **Backflow Device details**

| Protection Type *                       |                                           | Device Type *    |      |
|-----------------------------------------|-------------------------------------------|------------------|------|
| Property Bounda                         | ry Containmen                             |                  | ~    |
| Device Serial No.                       |                                           | Make *           |      |
|                                         |                                           |                  | ~    |
| Size *                                  |                                           | Installed Date * |      |
|                                         | ~                                         |                  |      |
|                                         |                                           |                  |      |
| Exact Location of                       | Device *                                  |                  |      |
| Exact Location of                       | Device *                                  |                  |      |
| Exact Location of                       | Device *                                  |                  |      |
| Exact Location of<br>Comments           | Device *                                  |                  |      |
| Exact Location of                       | Device *                                  |                  |      |
| Exact Location of<br>Comments           | Device *                                  |                  |      |
| Exact Location of<br>Comments           | Device *                                  |                  |      |
| Exact Location of<br>Comments<br>Test   | Device *<br>er details<br>kflow Tester ID | Name             |      |
| Exact Location of Comments Test Bac 240 | Device *<br>er details<br>kflow Tester ID | Name<br>John Sn  | nith |

new device added.

# Add or Replace a Device

## **Backflow Test Report Online Lodgement Quick Reference Sheet**

11. When the report is completed, click **PASS**.

Note: If you are unable to complete the details, click CANCEL, you will then return to the Property Search Results. If you select FAIL and select Email Report, a copy will be sent to your email address but will not be recorded by the Water Corporation.

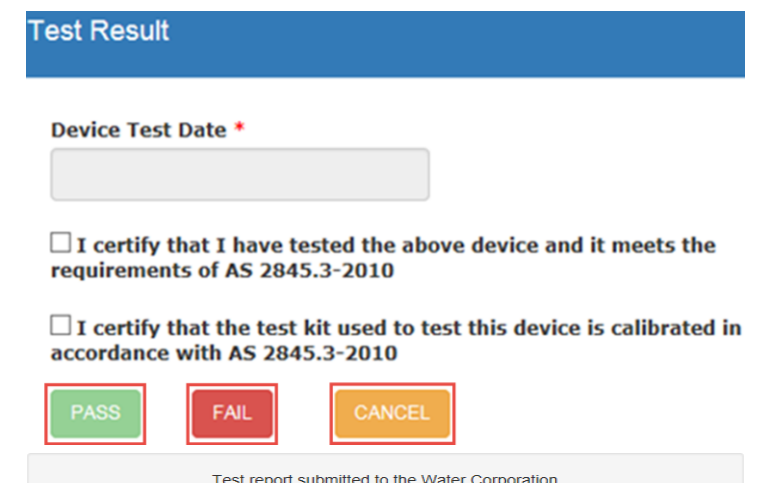

12. Click PRINT REPORT or EMAIL REPORT to receive a copy of the completed report.

Test report submitted to the Water Corporation

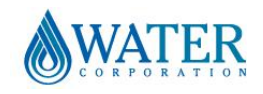